# 第5章 入札書(見積書)提出及び提出後の作業 目 次

| 第5 | 章   | 入札書(見積書)提出及び提出後の作業            | 5-1 |
|----|-----|-------------------------------|-----|
| 5. | 1   | <入札書(見積書)を提出する>               | 5-2 |
| 5. | 2   | <辞退届を提出する>5                   | -13 |
| 5. | 3   | <入札書受付票(見積書受付票/辞退届受付票)を表示する>5 | -21 |
| 5. | 4   | <入札締切通知書(見積締切通知書)を表示する>5      | -24 |
| 5. | 5   | <落札者決定通知書(決定通知書)を表示する>5       | -27 |
| 5. | 6   | <保留通知書を表示する>5                 | -31 |
| 5. | 7   | <取止め通知書を表示する>5                | -34 |
| 5. | 8   | <日時変更通知書を表示する>5               | -37 |
| 5. | 9   | <再入札通知書を表示する>5                | -40 |
| 5. | 1 ( | O <見積依頼通知書を表示する> 5            | -43 |
|    |     |                               |     |

#### 修正履歴

| 年月日       | 項目                   | 内容                     |
|-----------|----------------------|------------------------|
| H18. 3.14 | 新規作成                 |                        |
| H26. 3.24 | 5. 1 < 入札書(見積書)を提出する | 添付できるファイルの容量が合計で2MBまでに |
|           | >                    | 変更になったことにより画面を差し替え、説明を |
|           |                      | 変更しました。                |
| R 7. 3.28 | 5.1<入札書(見積書)を提出する    | 印刷に関する説明を変更しました。       |
|           | >                    | 画面サンプルを差し替えました。        |
|           | 5. 2 <辞退届を提出する>      |                        |
|           | 5.3<入札書受付票(見積書受付票    |                        |
|           | /辞退届受付票)を表示する>       |                        |
|           | 5. 4 < 入札締切通知書(見積締切通 |                        |
|           | 知書)を表示する>            |                        |
|           | 5.5<落札者決定通知書(決定通知    |                        |
|           | 書)を表示する>             |                        |
|           | 5. 6 < 保留通知書を表示する >  |                        |
|           | 5.7<取止め通知書を表示する>     |                        |
|           | 5.8<日時変更通知書を表示する>    |                        |
|           | 5.9<再入札通知書を表示する>     |                        |
|           | 5.10<見積依頼通知書を表示する    |                        |
|           | >                    |                        |

# 第5章 入札書(見積書)提出及び提出後の作業

この章では、入札書、または、見積書の提出、及び、提出以降の下記作業について 説明します。ここでの説明は入札方式によらず、共通のものとなっています。

- 入札書(見積書)の提出
- 辞退届の提出
- 入札書受付票(見積書受付票/辞退届受付票)の表示
- 入札締切通知書(見積締切通知書)の表示
- 落札者決定通知書(決定通知書/保留通知書/取止め通知書)の表示
- 見積依頼通知書の表示(不落随契または再見積の場合)
- 日時変更通知書の表示

## 5.1 <入札書(見積書)を提出する>

ここでは、入札書、または、見積書の提出方法を説明します。

### 入札状況一覧の表示

対象となる案件を検索し、入札状況一覧に表示させます。

| 🚈 CALS/EC - Microsoft Intern                                      | ernet Explorer                                                                    |           |                   |                             |
|-------------------------------------------------------------------|-----------------------------------------------------------------------------------|-----------|-------------------|-----------------------------|
| ここには選択した<br>発注機関(市町村)                                             | 2006年02月27日 13時00分 岐阜県 市町村共同 電                                                    | 子入札シ      | ステム               | Ø                           |
| 名が表示されます                                                          | 電子入札システム 検証機能 説明要求                                                                |           |                   |                             |
| <ul> <li>         ・調達案件検索         ・         ・         ・</li></ul> | <b>入札状況一覧</b><br>資格者番号 020100000000005<br>商号又は名称 岐阜市企業名称01<br>代表者氏名 岐阜市代表者氏名01    |           | 表示案<br>全案件<br>最新書 | (件 1-2<br>·数 2<br>① )<br>及示 |
|                                                                   | 最新更新日                                                                             | ]時 20     | 306.02.2          | 7 13:00                     |
|                                                                   | 番<br>号 調達案件名符 入礼 入礼/<br>オポロン おより おした (本社/) (日本) (日本) (日本) (日本) (日本) (日本) (日本) (日本 | 企業<br>フロパ | 摘要                | 状況                          |
|                                                                   | 見被         見被         時変更           テフト2号/古町は2                                    | 71        |                   |                             |
|                                                                   | 1 ステムテント案件<br>(指名) 振り 人札書提出 提出 表示                                                 | 変更        |                   | 表示                          |
|                                                                   | 2 <u>テスト3号/市町村シ</u><br><u>ステムテスト案件(随</u><br>契約     見積書提出     提出                   | 変更        |                   | 表示                          |
| □ 業務終了                                                            |                                                                                   |           |                   |                             |

### 操作説明

入札する「調達案件名称」の行の入札書提出ボタン①をクリックします。

- ※ 現時点で入札可能な案件のみ、入札書提出ボタンが表示されます。(指名された 案件であっても、入札書受付期間内でなければボタンは表示されません)
- ※ 随意契約など見積り案件の場合や、不落随契になった場合、見積書提出ボタンが 表示されます。

## <u>入札書の表示</u>

入札状況一覧で、入札書提出ボタンをクリックすると、入札書画面が表示されます。 ※ 随意契約(見積もり合わせ)の場合、見積書画面となります。

| 🚈 CALS/EC - Microsoft Interne | et Explorer                                      |                                                                                                    | ×      |
|-------------------------------|--------------------------------------------------|----------------------------------------------------------------------------------------------------|--------|
| ここには選択した<br>発注機関(古町村)         | つわた年の3月の7日 19時日の                                 | 🛶 岐阜県 市町村共同 電子入札システム 🌈                                                                                         | 3      |
| 名が表示されます                      | まていた。<br>電子入札システム 検証機能 説明更な                      | •                                                                                                    |        |
|                               |                                                  | <u>×</u>                                                                                                    |        |
| ○ 調達案件検索                      |                                                  |                                                                                                    | a la   |
| 0 調達案件一階                      | 7.4.4                                            |                                                                                                    | 24     |
|                               | 人私書                                              |                                                                                                    | į.     |
| • 人礼状况一覧                      | 発注者名称 行政管理部 契約室                                  |                                                                                                    |        |
|                               | 調達案件番号 0201080000012005058                       | 38<br>                                                                                                    |        |
|                               | 調理条件名称 テスト2号/田町40システ<br>工事または納入場所 岐阜市〇〇町地内       | - ムナス「米什(道石)                                                                                                   | Č.     |
|                               | 執行回数 1回目                                         |                                                                                                    | ALC: N |
|                               | 締切日時 平成18年02月27日 138<br>開社 2010年 平成18年02月27日 138 | \$30分                                                                                                    |        |
|                               | 前札予定日時 +放18年02月27日13<br>予定価格(税込み) 1.000.000 円    | <del>7</del> 40 77                                                                                             |        |
|                               | 予定価格(税抜き) 952,380 円                              |                                                                                                    |        |
|                               | 入札金額(税抜き)                                        |                                                                                                    |        |
|                               | (入力欄)                                            | 900000 円                                                                                                    | 5      |
|                               | (表示欄)                                            | ЧПППП                                                                                                    |        |
|                               | Second and                                       | 00 5 m                                                                                                    |        |
|                               | 3                                                | 9077                                                                                                    |        |
|                               |                                                  | 内訳書追加                                                                                                    |        |
|                               | ○○○○○○○○○○○○○○○○○○○○○○○○○○○○○○○○○○○○             | 削除 り注添け資料フォルタ 委照…                                                                                              |        |
|                               | ※ 添付資料の送付可能サイズは 2MB以内です                          | t.                                                                                                    |        |
|                               | 尚、添付ファイルは、ウィルスチェックを最新加                           | 夏のチェックデータで行って下さい。                                                                                              |        |
|                               | くじ番号(入力) (123) 千意の3桁主での                          | )数字を入力してください。                                                                                                  |        |
|                               | ※ くじにより落札者の決定をおこなうこととなった場                        | 合は、入力された数字に入札受付時刻の                                                                                             |        |
|                               | 秒数を加算した数字をくじ番号とし、電子くじによ                          | り落札候補者を決定します。                                                                                                  |        |
|                               | 次校共委员 0001000000005                              |                                                                                                    |        |
|                               | 資格者番号 020100000000000<br>商号又は名称 岐阜市企業名称01        | · · · · · · · · · · · · · · · · · · ·                                                                          |        |
|                               | 代表者氏名 岐阜市代表者氏名01                                 | (5)                                                                                                    |        |
|                               |                                                  |                                                                                                    |        |
|                               | 部署名  岐阜市テスト6                                     |                                                                                                    |        |
|                               |                                                  | and a second second second second second second second second second second second second second second second |        |
|                               |                                                  |                                                                                                    | ġ.     |
|                               |                                                  |                                                                                                    |        |
|                               | E-Mail (madogut le mail.jp                       |                                                                                                    |        |
|                               |                                                  |                                                                                                    |        |
|                               | 入札書(見積書)は一度提出されると取消や変更ができま                       | せんので、細心の注意を払って入力して下さい。                                                                                         |        |
|                               | ⑥ 【提出内容確認】                                       | <b>辰</b> る                                                                                                    |        |
|                               |                                                  |                                                                                                    | -      |
| ◎ 業務終了                        | 4                                                | <b>&gt;</b>                                                                                                    | Γ      |
|                               |                                                  |                                                                                                    |        |

#### 操作説明

- 1. 入札金額①を入力します。
- 2. **内訳書**を添付します。(内訳書の提出が必要ない場合は、内訳書欄が表示され ません)

参照ボタン②をクリックして、添付する内訳書を指定します。 続いて、内訳書追加ボタン③クリックします。

- ※ 添付できるファイル数は1つです。(総合評価方式の場合、複数のファ イルが添付できますので、提案書等をあわせて添付してください。)
- ※ ファイル容量の合計は2MBまでです。ファイル形式は各市町村の指示 内容に従ってください。
- 3. **くじ番号④**を入力します。(必須入力)
  - ※ 任意の3桁までの数字(0~999)を入力してください。
  - ※ 最低入札者が複数いた場合、ここで入力した数字と、入札書提出時間を もとに電子くじ実施し、落札者を決定します。電子くじの詳細は、岐阜 県市町村共同電子入札システム案内ページを参照してください。
  - ※ 随意契約(見積もり合わせ)の場合、電子くじは実施されないため、く じ番号の入力欄は表示されません。
- 4. 連絡先⑤を入力します。表示された内容に修正箇所がある場合は修正してくだ さい。
  - ※ ここで入力されたメールアドレスに対し、以降の通知メールが発信されます。 変更メールアドレスは、同一案件内のみ反映されます。
- 5. 各項目を入力後、提出内容確認ボタン⑥をクリックします。

#### 項目説明

- 入札金額 :金額を入力します。
- 内訳書:参照ボタン、内訳書追加ボタンなどを使い、 内訳書ファイルを選択します。

# <連絡先>

部署名:連絡先部署名を入力します。

| 氏名        | :連絡先氏名を入力します。         |
|-----------|-----------------------|
| 住所        | :連絡先住所を入力します。         |
| 電話番号      | :連絡先電話番号を入力します。       |
| E-Mail    | :連絡先 E メールアドレスを入力します。 |
|           |                       |
| 提出内容確認ボタン | :入札書の内容確認画面に移動します。    |
| 戻るボタン     | : 入札状況一覧画面に戻ります。      |

#### 入札金額チェックについて

入札金額の入力ミス防止のため、**提出内容確認ボタン**⑥をクリックした際に入 札金額のチェックが行われます。(予定価格が公開されている案件に限ります)

入力した入札額が、税抜き予定価格より大きいか、税抜き予定価格の2分の1 より小さいとき、次のようなダイアログが表示されます。

| Microsoft | Internet Explorer                                                                |
|-----------|----------------------------------------------------------------------------------|
| ?         | 入札金額が予定価格を超えているか、予定価格の2分の1以下です。<br>このまま提出するときはOKボタンを、入力し直すときはキャンセルボタンをクリックして下さい。 |
|           | OK キャンセル                                                                         |

入札額に間違いがない場合、OKボタンをクリックしてください。入札書 提出 内容確認画面へと進みます。

入札額を変更する場合、キャンセルボタンをクリックし、入札額を入力しなお してください。

### <u>入札書の内容確認</u>

入札書提出画面で、提出内容確認ボタンをクリックすると表示されます。 ※ 随意契約(見積もり合わせ)の場合、見積書となります。

| 🚈 CALS/EC - Microsoft Interne                                      | t Explorer                                                                                                    |                                                                                                    | <u>- 0 ×</u>  |
|--------------------------------------------------------------------|----------------------------------------------------------------------------------------------------|----------------------------------------------------------------------------------------------------|---------------|
| ここには選択した<br>発注機関(市町村)<br>タがまテさわます                                  | 2006年02月                                                                                                    | 027日 13時08分 岐阜県 市町村共同 電子入札システム                                                                                       | Ø             |
| 白川夜小0164 9                                                         | 電子入札システム 検証機能                                                                                                    | <u> </u>                                                                                                    | Charles I and |
| <ul> <li>         ・ 調達案件検索         ・         ・         ・</li></ul> |                                                                                                    |                                                                                                    |               |
| - Altown Se                                                        |                                                                                                    | 入札書                                                                                                    |               |
|                                                                    | <ul> <li>発注者名称 行政市</li> <li>調達案件番号 02010</li> <li>調達案件名称 テスト</li> <li>工事または納入場所 岐阜戸</li> <li>執行回数 1回目</li> <li>締切日時 平成1</li> <li>開札予定日時 平成1</li> <li>予定価格(税込み) 1,000</li> <li>予定価格(税法き) 952.3</li> </ul> | 管理部 契約室<br>)800000120050588<br>2号/市町村システムテスト案件(指名)<br>市○○町地内<br>8年02月27日 13時30分<br>8年02月27日 13時40分<br>,000 円<br>80 円 |               |
|                                                                    | 入札金額(税抜き)                                                                                                    |                                                                                                    |               |
|                                                                    | (入力欄)                                                                                                    | 900000 円                                                                                                    |               |
|                                                                    | (表示欄)                                                                                                    | 900,000 円                                                                                                    |               |
|                                                                    |                                                                                                    | 90万 円                                                                                                    |               |
|                                                                    | 内訳書 C:¥¥》                                                                                                    | 系付資料フォルダ¥¥内訳書.xls                                                                                                    |               |
|                                                                    | くじ番号(入力)     123       資格者番号     02010       商号又は名称     岐阜市       代表者氏名     岐阜市       マ連絡先>     部署名       部署名     岐阜市       氏名     岐阜市       住所     岐阜市       電話番号     000-「       E-Mail     madon      | 10000000005<br>市企業名称○1<br>市代表者氏名○1<br>市テスト5<br>市テスト5<br>市テスト5<br>100-0000<br>guti@mail.jp                            |               |
| 2 業務終了                                                             |                                                                                                    | 入札書提出 戻る                                                                                                    | ×             |

#### 操作説明

入札内容を確認し、印刷ボタン①をクリックして印刷用画面を表示します。

# ※ <u>これ以降、開札されるまで入札金額は表示できません。ここで印刷しておくこ</u> <u>とをおすすめします。</u>

※ <u>印刷はブラウザの機能を使って行ってください。**印刷ボタン①**をクリックした</u> だけでは印刷されません。

## 項目説明

| 印刷ボタン    | :入札書 印刷用画面を表示します。 |
|----------|-------------------|
| 入札書提出ボタン | : 入札書を提出します。      |
| 戻るボタン    | :入札書提出画面に移動します。   |

## <u>入札書の印刷</u>

| abouttblank                           |                                        |                               |        |
|---------------------------------------|----------------------------------------|-------------------------------|--------|
| aboutbiank                            |                                        |                               |        |
|                                       | 3 ±1 ==                                |                               |        |
| V000 000 ED                           | 八化香                                    |                               |        |
| <u>#200,000</u>                       |                                        |                               |        |
| 内訳書                                   | C:\\添付資料フォルダ\\内訳書.xls                  |                               |        |
|                                       |                                        |                               |        |
| 調達案件番号<br>調速安件タな                      | 02010800000120050588<br>テフトンモノホロ せい・フラ | ) ニコレ安(4/16)                  |        |
| ····································· | テスト2号/市町村ンステ。<br>1回目                   | ムノス「未什\垣泊/                    |        |
|                                       |                                        |                               |        |
|                                       | 平成18年02月27日                            |                               |        |
|                                       | くじ番号(入力)                               | 123                           |        |
|                                       | 資格者番号                                  | 020100000000005               |        |
|                                       | 住所                                     | 岐阜市企業住所01                     |        |
|                                       | 商号又は名称                                 | 岐阜市企業名称01                     |        |
|                                       | 17.表者氏名 < 連絡失う                         | 岐阜田代教者氏名01                    |        |
|                                       | ~ 左信儿~                                 | 岐阜市テスト5                       |        |
|                                       | 氏名                                     | 岐阜市テスト5                       |        |
|                                       | 住用                                     | 岐阜市テスト5                       |        |
|                                       | 電話番号                                   | 000-000-0000                  |        |
|                                       | E-Mail                                 | 1 madoguti@mail.jp            |        |
| 〇〇市長 棟                                |                                        | ← 戻る     Alt                  | +左矢!   |
|                                       |                                        | ○ 最新の情報に更新                    | Ctrl+  |
|                                       |                                        | 2 名前を付けて保存                    | Ctrl+  |
|                                       |                                        | 0 印刷                          | Ctrl+  |
|                                       |                                        | A <sup>™</sup> 音声で読み上げる Ctrl+ | Shift+ |
|                                       |                                        | ← ページをコレクションに追加               |        |
|                                       |                                        | 论 共有                          |        |
|                                       |                                        | ページのソース表示                     | Ctrl+  |
|                                       |                                        | □□ 開発者ツールで調査する                |        |

## 操作説明

印刷用画面上でマウスを右クリックすると**メニュー①**が表示されます。

メニューの**印刷②**をクリックすると印刷プレビュー画面が表示されますので印刷を行ってください。

印刷終了後、×ボタン③をクリックして印刷用画面を閉じます。

※印刷方法については、3.8<帳票を印刷する>にも記載されています。

# <u>入札書の提出</u>

| 🚈 CALS/EC - Microsoft Intern                                     | et Explorer                                                                                |                                                                                                    |                    |              |
|------------------------------------------------------------------|--------------------------------------------------------------------------------------------|----------------------------------------------------------------------------------------------------|--------------------|--------------|
| ここには選択した<br>発注機関(市町村)                                            |                                                                                            | 2006年02月27日 13時08分                                                                                                    | 岐阜県 市町村共同 電子入札システム | Ø            |
| 名か衣示されま 9                                                        | 電子入札システィ                                                                                   | ム 検証機能 説明要求                                                                                                    |                    |              |
| <ul> <li>: 調達案件検索</li> <li>: 調達案件一覧</li> <li>: 入札状況一覧</li> </ul> |                                                                                            | 入札書                                                                                                    |                    |              |
|                                                                  | 発注者名称<br>調達案件番号<br>調達案件名称<br>工事または納入場所<br>執行回数<br>締切日時<br>開札予定日時<br>予定価格(税込み)<br>予定価格(税抜き) | 行政管理部 契約室<br>0201080000120050588<br>テスト2号/市町村システムテスト案件(<br>岐阜市〇〇町地内<br>1回日<br>平成18年02月27日 13時30分<br>平成18年02月27日 13時40分<br>1,000,000 円<br>952,380 円 | 皆名)                |              |
|                                                                  | 入札金額(税抜き)                                                                                  |                                                                                                    |                    |              |
|                                                                  | (入力欄)                                                                                      |                                                                                                    | 900000 円           |              |
|                                                                  | (表示欄)                                                                                      |                                                                                                    | 900,000 円          |              |
|                                                                  |                                                                                            |                                                                                                    | 90万四               |              |
|                                                                  | 内訳書                                                                                        | C:¥¥添付資料フォルダ¥¥内訳書.xls                                                                                                    |                    |              |
|                                                                  | くじ番号(入力)                                                                                   | 123                                                                                                    |                    |              |
|                                                                  | 資格者番号                                                                                      | 02010000000005                                                                                                    |                    |              |
|                                                                  | 商号又は名称                                                                                     | 岐阜市企業名称01                                                                                                    |                    | 100          |
|                                                                  | 代表者氏名                                                                                      | 岐阜市代表者氏名01                                                                                                    |                    |              |
|                                                                  | - 陸船元~<br>部署名                                                                              | 岐阜市テスト5                                                                                                    |                    |              |
|                                                                  | 氏名                                                                                         | 岐阜市テスト5                                                                                                    |                    | 063 <u>8</u> |
|                                                                  | 住所                                                                                         | 岐阜市テスト5                                                                                                    |                    |              |
|                                                                  | 電話番号                                                                                       | 000-000-0000                                                                                                    |                    |              |
|                                                                  | E-Mail                                                                                     | madoguti@mail.jp                                                                                                    |                    |              |
|                                                                  |                                                                                            | س                                                                                                    |                    |              |
|                                                                  |                                                                                            |                                                                                                    |                    |              |
|                                                                  |                                                                                            | 人和菩提出                                                                                                    | <del>天</del> る     |              |
|                                                                  |                                                                                            |                                                                                                    |                    | . 1          |
| ◎ 業務終了                                                           | 4                                                                                          |                                                                                                    |                    |              |
|                                                                  |                                                                                            |                                                                                                    |                    |              |

## 操作説明

印刷後、入札書提出ボタン①をクリックします。

## 入札金額の確認

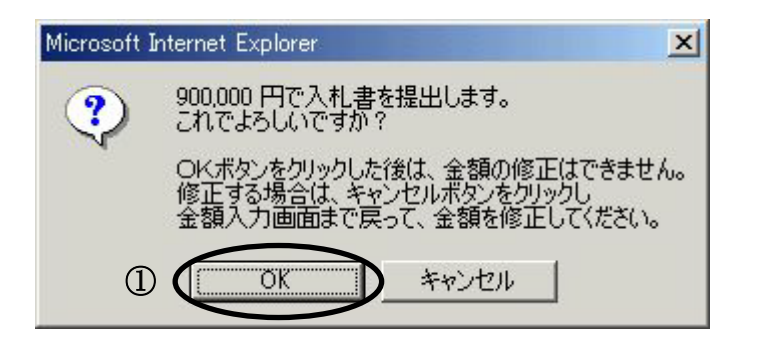

#### 操作説明

確認のダイアログボックスが表示されるので、再度金額に間違いないことを確認し ます。**OKボタン①**をクリックすると、入札書が提出されます。 **キャンセルボタン**を押すと、提出内容確認画面へ戻ります。

#### 項目説明

| OKボタン    | :入札書る | を提出します。        |
|----------|-------|----------------|
| キャンセルボタン | :入札書  | 提出内容確認画面へ戻ります。 |

この画面で**OKボタン**をクリックすると、入札書の提出が実際 に行われます。 入札書を提出したあとは、金額の確認・変更はできませんので、 提出内容をよく確認してからボタンをクリックしてください。

## 入札書受信確認通知の表示

| 🚈 CALS/EC - Microsoft Internet | Explorer                                                                                                    |            | ×  |
|--------------------------------|----------------------------------------------------------------------------------------------------|------------|----|
| ここには選択した<br>発注機関(市町村)          | 2006年02月27日 13時09分 岐阜県 市町村共同                                                                                                    | 電子入札システム 🧭 | 0  |
| 名が表示されます                       | 電子入札システム 検証機能 説明要求                                                                                                    |            |    |
| <ul> <li>         ・</li></ul>  | 電子人札ジステム 検証機能 記明要求       入札書受信確認通知       記       記       入札書は下記の内容で正常に送信されました。       発注者名称       調達案件番号       0201080000120050588       調達案件名称       デスト2号/市町村システムテスト案件(指名)       執行回該       1回目       締切日時     平成18年02月27日13時30分       資格者番号     0201000000005       商号以1名称     岐阜市企業名称01 |            |    |
|                                | 代表者氏名 岐阜市代表者氏名O1<br><連絡先><br>部署名 岐阜市テスト5<br>氏名 岐阜市テスト5<br>住所 岐阜市テスト5<br>電話番号 000-0000                                                                                                    |            |    |
|                                | E-mail madoguti@mail.jp                                                                                                    |            | 33 |
|                                | 受信日時 平成18年02月27日13時09分19秒                                                                                                    |            |    |
| ○ 業務終了                         |                                                                                                    |            |    |

### 操作説明

入札書がサーバに送信されたことを示す「入札書受信確認通知」が表示されます。 これで入札書の提出は完了です。

# ※ <u>入札書受信確認通知は一旦閉じると再度表示することはできませんので注意し</u> てください。

印刷を行う場合は、**印刷ボタン①**をクリックし、印刷用画面を表示してから印刷して ください。印刷完了後、**入札状況一覧ボタン②**をクリックすると、入札状況一覧画面 に戻ります。

※ <u>印刷はブラウザの機能を使って行ってください。</u>**印刷ボタン①**をクリックしただ けでは印刷されません。

ହ

#### 項目説明

印刷ボタン :入札書受信確認通知 印刷用画面に移動します。 入札状況一覧ボタン :入札状況一覧画面に移動します。

## 入札書受信確認通知の印刷

| 쀁 about:blank - プロファイル 1 | - Microsoft Edge |                        | - |            | ×  |
|--------------------------|------------------|------------------------|---|------------|----|
| i about: <b>blank</b>    |                  |                        |   |            |    |
|                          |                  |                        |   |            |    |
|                          |                  |                        |   |            |    |
|                          |                  | 그 비 축 약 은 며 편 책 것 쉽지   |   |            |    |
|                          |                  | 人化香文信確認通知              |   |            |    |
|                          | 7                | ᇵ                      |   |            |    |
|                          | ◎ 次注載点行          | 化香は下記の内容で正市に达信されました。   |   |            |    |
|                          | 調達室供番号           | 11 EX 6 /± cP          |   |            |    |
|                          | 調達案件名称           | テスト2号/市町村システムテスト案件(指名) |   |            |    |
|                          | 執行回数             | 1 🗆 🗄                  |   |            |    |
|                          | 締切日時             | 平成18年02月27日 13時30分     |   |            |    |
|                          | 資格者番号            | 02010000000005         |   |            |    |
|                          | 商号又は名称           | 岐阜市企業名称01              |   |            |    |
|                          | 代表者氏名            | 岐阜市代表者氏名01             |   |            |    |
|                          |                  | 岐阜市テスト5                |   |            |    |
|                          | 氏名               | 岐阜市テスト5                |   |            |    |
|                          | 住所               | 岐阜市テスト5                |   |            |    |
|                          | 電話番号             | 000-000-0000           |   |            |    |
|                          | E-mail           | madoguti@mail.jp       |   |            |    |
|                          | 受信日時             | 平成18年02月27日 13時09分19秒  |   |            |    |
|                          |                  | (1) (一東3               |   | Alt+左矢     | ED |
|                          |                  | ↓ 最新の情報に更新             |   | Ctrl+      | ⊦R |
|                          |                  | 2 名前を付けて保存             |   | Ctrl+      | ⊦S |
|                          |                  | 日本                     |   | Ctrl+      | ۰P |
|                          |                  | A** 音声で読み上げる           | 0 | trl+Shift+ | Ū  |
|                          |                  | (一) ページをコレクションに追加      | ٥ |            | •  |
|                          |                  | <br>[於 共有              |   |            |    |
|                          |                  |                        |   | Ctrla      |    |
|                          |                  |                        |   | cuit       |    |
|                          |                  | Lµ」 開発者ツールで調査する        |   |            |    |

#### 操作説明

印刷用画面上でマウスを右クリックすると**メニュー①**が表示されます。

メニューの**印刷②**をクリックすると印刷プレビュー画面が表示されますので印刷を行ってください。

印刷終了後、×ボタン③をクリックして印刷用画面を閉じます。

※印刷方法については、3.8<帳票を印刷する>にも記載されています。

# 5. 2 <辞退届を提出する>

ここでは、辞退届の提出方法について説明します。 入札案件、見積り合わせ案件に関わらず共通の操作となります。

## <u>入札状況一覧の表示</u>

対象となる案件を検索し、入札状況一覧に表示させます。

| 🖉 CALS/EC - Microsoft Intern                                      | et Explo       | rer                                          |          |            |               |                  | ×           |                  |            |            |                               |                                        |    |
|-------------------------------------------------------------------|----------------|----------------------------------------------|----------|------------|---------------|------------------|-------------|------------------|------------|------------|-------------------------------|----------------------------------------|----|
| ここには選択した<br>発注機関(市町村)                                             |                |                                              |          |            | 2006年         | 303月02日 17       | 7時44分       | 岐                | 阜県 市町村     | 共同 電       | 子入札シ                          | ステム                                    | Ø  |
| 名か表示されます                                                          |                |                                              | 電子入      | 札システム      | 検証            | 機能 脱日            | 明要求         |                  |            |            |                               |                                        |    |
| <ul> <li>         ・調達案件検索         ・         ・         ・</li></ul> | 資格<br>商号<br>代表 | <b>入札状況一覧</b><br>総者番号 020100000000002        |          |            |               |                  |             |                  |            |            | 表示案<br>全案件<br>最新型<br>006 03 0 | 3件 1-5<br>-数 5<br>● ●<br>長示<br>2 17:44 |    |
|                                                                   |                |                                              |          | 3.41.7     |               |                  |             | 通知書              |            |            | <b>☆</b> ∓                    |                                        |    |
|                                                                   | 番号             | 調速案件名称                                       | 入礼<br>方式 | 再入扎/<br>見積 | 辞退届           | 入札/見積/<br>辞退届受付票 | 入礼/<br>見获練切 | 落礼/決定/<br>保留/取止め | 再入礼/<br>見積 | 開礼日<br>時変更 | プロパ<br>ティ                     | 摘要                                     | 状況 |
|                                                                   | 1              | <u>テスト2号/市町村シ</u><br><u>ステムテスト案件</u><br>(指名) | 指名。      |            |               | 入札書受付票表示         | 入札締切通知書表示   | 落札者決定<br>通知書表示   |            | 表示         | 変更                            |                                        | 表示 |
|                                                                   | 2              | <u>テスト1号/市町村シ</u><br>ステムテスト案件(一<br>般)        | 一般。      |            |               |                  |             |                  |            |            |                               |                                        | 表示 |
|                                                                   | 3              | <u>テスト4号/市町村シ</u><br>ステムテスト案件(公<br>募指名)      | 公募型指名    |            |               |                  |             |                  |            |            |                               |                                        | 表示 |
|                                                                   | 4              | <u>テスト2-2号/市町村</u><br>システムテスト案件<br>(指名)      | 指名。      | (1         | $\rightarrow$ | 入札書受付票表示         |             |                  |            |            | 変更                            |                                        | 表示 |
|                                                                   | 5              | <u>テスト2-3号/市町村</u><br>システムテスト案件<br>(指名)      | 指名。      | 入札書提出      | 提出            |                  |             |                  |            |            | 変更                            |                                        | 表示 |
| ○ 業務終了                                                            |                |                                              |          |            |               |                  |             |                  |            |            |                               |                                        |    |

#### 操作説明

入札する「調達案件名称」行の「辞退届」列の**提出ボタン①**をクリックします。 ※ 現時点で入札(辞退)可能な案件のみ、提出ボタンが表示されます。(指名され た案件であっても、入札書受付期間内でなければボタンは表示されません)

## 辞退届の表示

入札状況一覧で、辞退届欄の提出ボタンをクリックすると、入札(見積)辞退届 画 面が表示されます。

| 🚈 CALS/EC - Microsoft Intern                                       | et Explorer                                                                                                    |                                                                                                    |                      |
|--------------------------------------------------------------------|----------------------------------------------------------------------------------------------------|----------------------------------------------------------------------------------------------------|----------------------|
| ここには選択した<br>発注機関(市町村)                                              |                                                                                                    | 2006年03月02日 17時45分                                                                                                    | 岐阜県 市町村共同電子入札システム  🔗 |
| 名か表示されます                                                           | 電子入札システム                                                                                                    | 検証機能 説明要求                                                                                                    |                      |
| <ul> <li>         ・ 調達案件検索         ・         ・         ・</li></ul> | 発注者名称<br>調達案件番号<br>調達案件名称<br>工事または納入場所<br>執行回数<br>締切日時<br>開札予定日時<br>予定価格(税込み)<br>予定価格(税込み)<br>予定価格(税抜き)<br>資格者番号<br>商号又は名称<br>代表者氏名 | <b>入札(見積)辞退届</b><br>行政管理部 契約室<br>02010800000120050594<br>テスト2-3号/市町村システムテス1<br>1回目<br>平成18年03月02日 17時59分<br>平成18年03月02日 18時00分<br>1,000,000 円<br>952,380 円<br>0201000000000002<br>試行運用建設株式会社2<br>代表者氏名2 | ▶案件(指名)              |
|                                                                    | < 連絡先>                                                                                                    |                                                                                                    |                      |
|                                                                    | 部署名                                                                                                    | (連)試行運用建設2部署                                                                                                    |                      |
|                                                                    | 氏名                                                                                                    | (連)試行運用建設2氏名                                                                                                    |                      |
|                                                                    | 住所                                                                                                    | (連)試行運用建設2住所                                                                                                    |                      |
|                                                                    | 電話番号                                                                                                    | 777-777-777                                                                                                    |                      |
|                                                                    | E-Mail                                                                                                    | madoguti@mail.jp                                                                                                    |                      |
| ○ 業務終了                                                             | 2                                                                                                    | 出内容確認                                                                                                    | <b>戻</b> る           |

## 操作説明

**連絡先①**に入力されている各項目を確認し、**提出内容確認ボタン②**をクリックしま す。

## 項目説明

| :連絡先部署名を入力します。        |
|-----------------------|
| :連絡先氏名を入力します。         |
| : 連絡先住所を入力します。        |
| :連絡先電話番号を入力します。       |
| :連絡先 E メールアドレスを入力します。 |
|                       |
| :辞退届の確認画面に移動します。      |
| :入札状況一覧画面に移動します。      |
|                       |

#### 辞退届の内容確認

入札(見積)辞退届 画面で、提出内容確認ボタンをクリックすると表示されます。

| 🚈 CALS/EC - Microsoft Intern                                                                                                    | et Explorer                            |                                                       |                    |   |
|----------------------------------------------------------------------------------------------------|----------------------------------------|-------------------------------------------------------|--------------------|---|
| ここには選択した<br>発注機関(市町村)                                                                                                    |                                        | 2006年03月02日 17時45分                                    | 岐阜県 市町村共同 電子入札システム | Ø |
| 名か表示されま 9                                                                                                    | 電子入札システム                               | ム 検証機能 説明要求                                           |                    |   |
| <ul> <li>         ・ 調達案件検索         ・         ・         ・</li></ul>                                                                                                    |                                        | 14(83)3738                                            |                    |   |
| a second second s |                                        | 入心兄惧) 辞返庙                                             |                    |   |
|                                                                                                    | 発注者名称<br>調連案件番号<br>調連案件名称<br>工事または納入場所 | 行政管理部 契約室<br>02010800000120050594<br>テスト2-3号/市町村システム5 | テスト案件(指名)          |   |
|                                                                                                    | 執行回数                                   | 1回目                                                   |                    |   |
|                                                                                                    | 締切日時<br>問料 圣宝口時                        | 半成18年03月02日17時59分                                     |                    |   |
|                                                                                                    | 第11117年日時<br>予定価格(税込み)                 | 1.000.000 円                                           |                    |   |
|                                                                                                    | 予定価格(税抜き)                              | 952,380 円                                             |                    |   |
|                                                                                                    | 資格者番号<br>商号又は名称<br>代表者氏名               | 0201000000000002<br>試行運用建設株式会社2<br>代表者氏名2             |                    |   |
|                                                                                                    | く 理給元 ク<br>部 翠 名                       | (演)試行運用建設2部署                                          |                    |   |
|                                                                                                    | 氏名                                     | (連)試行運用建設2氏名                                          |                    |   |
|                                                                                                    | 住所                                     | (連)試行運用建設2住所                                          |                    |   |
|                                                                                                    | 電話番号                                   | 777-777-7777                                          |                    |   |
|                                                                                                    | E-Mail                                 | madoguti@mail.jp                                      |                    |   |
|                                                                                                    | 印刷                                     |                                                       | <b>—  ₹</b>        |   |
| ○ 業務終了                                                                                                    |                                        |                                                       |                    |   |

#### 操作説明

内容を確認し、印刷ボタン①をクリックして印刷用画面を表示します。

※ <u>印刷はブラウザの機能を使って行ってください。</u>**印刷ボタン①**をクリックしただ けでは印刷されません。

#### 項目説明

| 印刷ボタン    | :辞退届  | 印刷用画面を表示します。  |
|----------|-------|---------------|
| 辞退届提出ボタン | :辞退届を | と提出します。       |
| 戻るボタン    | :辞退届  | 内容確認画面に移動します。 |

### <u>辞退届の印刷</u>

|                     |                     |                   |                  |                   | ſ |
|---------------------|---------------------|-------------------|------------------|-------------------|---|
| bout:blank - ブロファイ  | ル1 - Microsoft Edge |                   |                  | - 0               |   |
| about: <b>blank</b> |                     |                   |                  |                   | _ |
|                     |                     |                   |                  |                   |   |
|                     |                     |                   | -                |                   |   |
|                     |                     | 人札(見積)辞退加         | Ē                |                   |   |
|                     | 調達案件番号              | 02010800000120050 | 594              |                   |   |
|                     | 調達案件名称              | テスト2-3号/市町村       | システムテスト案件(指名)    |                   |   |
|                     | 執行回数                | 108               |                  |                   |   |
|                     | 〇〇市長 様              |                   |                  |                   |   |
|                     | 上記案件について、都合         | こより入札(見積)を辞退いたし:  | たす。              |                   |   |
|                     | ሞ                   | 成18年03月02日        |                  |                   |   |
|                     |                     | 資格者番号             | 020100000000002  |                   |   |
|                     |                     | 住所                | 試行運用建設株式会        | 社2住所              |   |
|                     |                     | 商号又は名称            | 試行運用建設株式会        | 社2                |   |
|                     |                     | 代表者氏名             | 代表者氏名2           |                   |   |
|                     |                     | < 理給元><br>部署を     | (あまれ)爾田神聖の部      | . 🐨               |   |
|                     |                     | 氏名                | (連)試行運用建設2氏      | <sup>相</sup><br>名 |   |
|                     |                     | 住所                | (連)試行運用建設2住      | :Pfi              |   |
|                     |                     | 電話番号              | 777-777-7777     |                   |   |
|                     |                     | E-Mail            | madoguti@mail.jp |                   |   |
|                     |                     |                   | 1 - RD           | Alt+左矢印           | p |
|                     |                     |                   | ○ 最新の情報に         | 更新 Ctrl+R         | R |
|                     |                     |                   | 2 名前を付けて         | 保存 Ctrl+S         | S |
|                     |                     |                   | 6 印刷             | Ctrl+P            | P |
|                     |                     |                   | A" 首声で読み」        | _17る Ctrl+Shift+U | J |
|                     |                     |                   | (⊕ ページをコレク       | ションに追加            |   |
|                     |                     |                   | 🖄 共有             |                   |   |
|                     |                     |                   | ページのソース          | 表示 Ctrl+U         | J |
|                     |                     |                   | □□ 開発者ツール        | で調査する             |   |

## 操作説明

印刷用画面上でマウスを右クリックすると<u>メニュー①</u>が表示されます。 メニューの**印刷②**をクリックすると印刷プレビュー画面が表示されますので印 刷を行ってください。

印刷終了後、<u>×ボタン③</u>をクリックして印刷用画面を閉じます。

※印刷方法については、3.8<帳票を印刷する>にも記載されています。

### <u>辞退届の提出</u>

| 🚈 CALS/EC - Microsoft Intern     | et Explorer                                                                                |                                                                                                    |                       | × |
|----------------------------------|--------------------------------------------------------------------------------------------|----------------------------------------------------------------------------------------------------|-----------------------|---|
| ここには選択した<br>発注機関(市町村)            |                                                                                            | 2006年03月02日 17時45分                                                                                                    | 岐阜県 市町村共同電子入札システム 🛛 🖉 | ŝ |
| 名か表示されます                         | 電子入札システム                                                                                   | ム 検証機能 説明要求                                                                                                    |                       |   |
| ○ 調達案件検索<br>○ 調達案件一覧<br>○ 入札状況一覧 |                                                                                            | 入札(見積)辞退届                                                                                                    |                       |   |
|                                  | 発注者名称<br>調達案件番号<br>調連案件名称<br>工事または納入場所<br>執行回数<br>締切日時<br>開札予定日時<br>予定価格(税込み)<br>予定価格(税込み) | 行政管理部 契約室<br>02010800000120050594<br>テスト2-3号/市町村システムテ<br>1回目<br>平成18年03月02日17時59分<br>平成18年03月02日18時00分<br>1,000,000 円<br>952,380 円 | スト案件(指名)              |   |
|                                  | 資格者番号<br>商号又は名称<br>代表者氏名<br>< 連絡た>                                                         | 0201000000000002<br>試行運用建設株式会社2<br>代表者氏名2                                                                                          |                       |   |
|                                  | 部者名<br>氏名<br>住所<br>電話番号<br>E-Mail                                                          | ()更高(1)運用建設とお者<br>()速)試行運用建設2氏名<br>()速)試行運用建設2住所<br>777-777<br>madoguti@mail.jp                                                    |                       |   |
| ○ 業務終了                           | 日刷                                                                                         | 1 辞退届提出                                                                                                    | <b>— </b> ₹3          |   |

## 操作説明

印刷後、辞退届提出ボタン①をクリックします。

### <u>項目説明</u>

| 印刷ボタン    | :辞退届  | 印刷用画面を表示します。  |
|----------|-------|---------------|
| 辞退届提出ボタン | :辞退届を | と提出します。       |
| 戻るボタン    | :辞退届  | 内容確認画面に移動します。 |

この画面で辞退届提出ボタンをクリックすると、辞退届の提出 が実際に行われます。 辞退届を提出したあとは、辞退届の撤回はできませんので、提 出内容をよく確認してからボタンをクリックしてください。

## 辞退届受信確認通知の表示

| 🚈 CALS/EC - Microsoft Intern                                       | t Explorer                                                                                                    |
|--------------------------------------------------------------------|----------------------------------------------------------------------------------------------------|
| ここには選択した<br>発注機関(市町村)                                              | 2006年03月02日 17時45分 岐阜県 市町村共同 電子入札システム 🔗                                                                                                    |
| 名が表示されます                                                           | 電子入札システム 検証機能 脱明要求                                                                                                    |
| <ul> <li>         ・ 調達案件検索         ・         ・         ・</li></ul> | 辞退届受信確認通知                                                                                                    |
|                                                                    | 辞退圖は下記の内容で正常に送信されました。                                                                                                    |
|                                                                    | 発注者名称     行政管理部       調達案件番号     0201080000120050594       調達案件名称     テスト2-3号/市町村システムテスト案件(指名)       執行回数     1 回目       締切日時     平成18年03月02日17時59分       資格者番号     0201000000002       商号又は名称     試行運用建設株式会社2       代表者氏名     代表者氏名2       〈連絡先〉        部署名     G連試行運用建設2部署       氏名     G連試行運用建設2件所       電話番号     777-777       Email     madogut@mail.jp       愛信日時     平成18年03月02日17時45分26秒 |
| ○ 業務終了                                                             | <b>印刷を行ってから、入札状況一覧ボタンを押下してください</b><br>①                                                                                                    |

### 操作説明

辞退届がサーバに送信されたことを示す「辞退届受信確認通知」が表示されます。 これで辞退届の提出は完了です。

# ※ <u>辞退届受信確認通知は一旦閉じると再度表示することはできませんので注意し</u> てください。

印刷を行う場合は、**印刷ボタン①**をクリックし、印刷用画面を表示してから印刷し てください。印刷完了後、**入札状況一覧ボタン②**をクリックすると、入札状況一覧 画面に戻ります。

※ <u>印刷はブラウザの機能を使って行ってください。印刷ボタン①をクリックした</u> だけでは印刷されません。

#### 項目説明

印刷ボタン :辞退届受信確認通知 印刷用画面に移動します。 入札状況一覧ボタン :入札状況一覧画面に移動します。

### 辞退届受信確認通知の印刷

| about:blank - 70771    | 1/1 - Microsoft Edge |                                | - 0          |
|------------------------|----------------------|--------------------------------|--------------|
| i) about: <b>blank</b> |                      |                                |              |
|                        | -                    |                                |              |
|                        | 故                    | F退届受信確認通知                      |              |
|                        | <b>拉</b> 祖民          | 記                              |              |
|                        | 群地曲                  | は「記の内容で正市に送信されました。             |              |
|                        | 調達案件番号               | 02010800000120050594           |              |
|                        | 調達案件名称               | テスト2-3号/市町村システムテスト案件(指名)       |              |
|                        | 執行回数                 | 1 08                           |              |
|                        | 締切日時                 | 平成18年03月02日 17時59分             |              |
|                        | ) 貨格者番号<br>          | 02010000000002<br>まだ行道田神殿株式会社2 |              |
|                        | 代表者氏名                |                                |              |
|                        | <連絡先>                |                                |              |
|                        | 部署名                  | (連)試行運用建設2部署                   |              |
|                        | 氏名                   | (連)試行運用建設2氏名                   |              |
|                        | 1±1/1<br>雷託弗号        | (理)試行工具用建設21日所<br>777,777,777  |              |
|                        | E-mail               | madoguti@mail.jp               |              |
|                        | 受信日時                 | 平成18年03月02日 17時45分26秒          |              |
|                        |                      | () (- <b>F</b> 2               | Alt+左矢印      |
|                        |                      | ○ 最新の情報に更新                     | Ctrl+R       |
|                        |                      | 名前を付けて保存                       | Ctrl+S       |
|                        |                      | □ 印刷                           | Ctrl+P       |
|                        |                      | A 首声で読み上げる                     | Ctrl+Shift+U |
|                        |                      | (一) パージをコレクションに                | 皇力口          |
|                        |                      | 论 共有                           |              |
|                        |                      | ページのソース表示                      | Ctrl+U       |
|                        |                      | 開発者ツールで調査す                     | ō            |

### 操作説明

印刷用画面上でマウスを右クリックすると<u>メニュー①</u>が表示されます。 メニューの**印刷②**をクリックすると印刷プレビュー画面が表示されますので印 刷を行ってください。

印刷終了後、<u>×ボタン③</u>をクリックして印刷用画面を閉じます。

※印刷方法については、3.8<帳票を印刷する>にも記載されています。

## 5.3 <入札書受付票(見積書受付票/辞退届受付票)を表示する>

入札書、見積書、辞退届を提出すると発注者より入札書受付票/見積書受付票/辞退 届受付票が発行されます。(ここでは入札書受付票について説明します。見積書受付票、 辞退届受付票の場合は、適宜読み替えてください。)

## <u>入札状況一覧の表示</u>

対象となる案件を検索し、入札状況一覧に表示させます。

| 🖉 CALS/EC - Microsoft Interr                               | net Expl       | orer                                          |                       |                            |       |                  | 18 8        |                  |            |            |                 |                   |                                        |
|------------------------------------------------------------|----------------|-----------------------------------------------|-----------------------|----------------------------|-------|------------------|-------------|------------------|------------|------------|-----------------|-------------------|----------------------------------------|
| ここには選択した<br>発注機関(市町村)                                      |                |                                               |                       |                            | 2006年 | 202月27日 13       | 3時09分       | 岐                | 阜県 市町村     | 共同 電子      | ■入札シ            | ステム               | Ø                                      |
| 名が表示されます                                                   |                |                                               | 電子入                   | 札システム                      | 検証    | 機能 説             | 明要求         |                  |            |            |                 |                   |                                        |
| <ul> <li>調達案件検索</li> <li>調達案件一覧</li> <li>入札状況一覧</li> </ul> | 資料<br>商号<br>代表 | 3者番号 0;<br>5又は名称 岐<br>6者氏名 岐                  | 2010000<br>皇市企<br>皇市代 | 0000005<br>業名称01<br>表者氏名01 |       | 入札礼              | 犬況一覧        |                  | Ē          |            | ÷ 20            | 表示案<br>全案件<br>最新型 | :件 1-2<br>·数 2<br>● ●<br>長示<br>7 13:09 |
|                                                            | -              |                                               |                       |                            |       |                  |             | 通知力              | ця:        | 机更利口       | <del>y</del> 20 | 100.02.2          | 7 13.09                                |
|                                                            | 番<br>号         | 訓速案件名称                                        | 入札<br>方式              | 入礼/<br>再入礼/<br>見積          | 群退届   | 入礼/見積/<br>辞退届受付票 | 入礼/<br>見積緯切 | 満札/決定/<br>保留/取止め | 再入礼/<br>見積 | 開札日<br>時変更 | 正来<br>プロパ<br>ティ | 摘要                | 状況                                     |
|                                                            | 1              | <u>テスト2号/市町村シ</u><br>ステムテスト案件<br>(指名)         | 指名。                   |                            |       | 入札書<br>受付票表示     | )           |                  |            | 表示         | 変更              |                   | 表示                                     |
|                                                            | 2              | <u>テスト3号/市町村シ</u><br>ステムテスト <u>案件(随</u><br>契) | 随意契約                  | 見積書提出                      | 提出    |                  | 1           |                  |            |            | 変更              |                   | 表示                                     |
| • 業務終了                                                     |                |                                               |                       |                            |       |                  |             |                  |            |            |                 |                   |                                        |

#### 操作説明

対象となる「調達案件名称」行-「入札/見積/辞退届受付票」列の入札書受付票 表示ボタン①をクリックします。

※ 見積書を提出した場合は、見積書受付票表示ボタンが表示されます。

※ 辞退届を提出した場合は、辞退届受付票表示ボタンが表示されます。

#### 入札書受付票(見積書受付票/辞退届受付票)の表示

入札状況一覧で、入札書受付票表示ボタンをクリックすると、入札書受付票が表示されます。

| 💣 CALS/EC - Microsoft Intern                                     | et Explorer                                                                                                    | × |
|------------------------------------------------------------------|----------------------------------------------------------------------------------------------------|---|
| ここには選択した<br>発注機関(市町村)                                            | 2006年02月27日 13時09分 岐阜県 市町村共同 電子入札システム                                                                                                    | 5 |
| 名か表示されます                                                         | <u>電子入札システム 検証機能 説明要求</u>                                                                                                    |   |
| <ul> <li>: 調達案件検索</li> <li>: 調達案件一覧</li> <li>: 入札状況一覧</li> </ul> | 平成18年02月27日<br>資格者番号 020100000000005<br>住所 岐阜市企業住所01<br>商号又は名称 岐阜市企業名称01 〇〇市長                                                                         |   |
|                                                                  | 代表者氏名 岐阜市代表者氏名01 様                                                                                                    |   |
|                                                                  | 入札書受付票                                                                                                    |   |
|                                                                  | 下記の案件について下記の日時に入札書を受領しました。                                                                                                    |   |
|                                                                  | 記                                                                                                    |   |
|                                                                  | 受領番号02010800001200505883100010001調達案件番号0201080000120050588調達案件名称ラスト2号/市町村システムテスト案件(指名)入札執行回数1回目受付日時平成18年02月27日 13時09分入札書受信日時平成18年02月27日 13時09分19秒印刷保存 |   |
| ◎ 業務終了                                                           |                                                                                                    |   |

#### 操作説明

入札書受付票の内容を確認します。

確認後、**戻るボタン**①をクリックすると入札状況一覧画面に戻ります。 印刷を行う場合は、**印刷ボタン**をクリックし、印刷用画面を表示してから印刷してく ださい。

※ <u>印刷はブラウザの機能を使って行ってください。**印刷ボタン**をクリックしただ</u> けでは印刷され<u>ません。</u>

#### 項目説明

印刷ボタン:入札書受付票 印刷用画面を表示します。

(印刷方法については、3.8<帳票を印刷する>を参照してください) 保存ボタン:入札受付票 を保存します。

(保存方法については、3.9<帳票を保存する>を参照してください) 戻るボタン:入札状況一覧画面に移動します。

# 5. 4 <入札締切通知書(見積締切通知書)を表示する>

発注者が入札書(見積書)提出の受付を締め切ると、入札締切通知書(見積締切通知 書)が発行されます。(ここでは入札締切通知書について説明します。見積締切通知書に ついては、適宜読み替えてください。)

## 入札状況一覧の表示

対象となる案件を検索し、入札状況一覧に表示させます。

| 🚈 CALS/EC - Microsoft Intern  | ternet Explorer                                                                                                    |             |
|-------------------------------|----------------------------------------------------------------------------------------------------|-------------|
| ここには選択した<br>発注機関(市町村)         | ) 2006年02月27日 14時15分 岐阜県 市町村共同 電子入札システ                                                                                                    | -4 🔗        |
| 名が表示されます                      | 電子入札システム 検証機能 説明要求                                                                                                    |             |
| <ul> <li>         ・</li></ul> | 入札状況一覧                                                                                                    | 元案件 1-2     |
|                               | 商号又は名称 岐阜市企業名称01 全                                                                                                    | 案件数 2       |
|                               | 代表者氏名 岐阜市代表者氏名01                                                                                                    |             |
|                               |                                                                                                    | 新表示         |
|                               | 最新更新日時 2006.0                                                                                                    | 02.27 14:15 |
|                               | 番目         入札         入札         入札         海入札         入札/         海人         人札/         通知         人札/         法         小田         プロパ         指           号         測述家件名存         方式         月後         非辺晶         み札/         推送         八札/         常札/(決定/         再入札/         開札日         プロパ         指           日         見続         見続         日         見続         日         夏秋         日         ディ | 妻 状況        |
|                               | 丁乙卜2号/市町村シ<br>ステムテスト案件<br>(指名)         指名 <sup>®</sup><br>競争         入札書<br>受付票表示         入札線切<br>通知書表示         表示         変更                                                                                                    | 表示          |
|                               | 2     元子ム子スト案件(随<br>双)     随意<br>契約     見積書<br>受付票表示       変更                                                                                                    | 表示          |
| ○ 業務終了                        |                                                                                                    |             |

#### 操作説明

該当の「調達案件名称」行-「入札/見積締切」列の**入札締切通知書表示ボタン①** をクリックします。

#### 入札締切通知書(見積締切通知書)の表示

入札状況一覧で、入札締切通知書表示ボタンをクリックすると、入札締切通知書が 表示されます。

| 🚰 CALS/EC - Microsoft Internet Exp                                                                                                    | lorer                                            |                                                                                            |                    |   |
|----------------------------------------------------------------------------------------------------|--------------------------------------------------|--------------------------------------------------------------------------------------------|--------------------|---|
| ここには選択した<br>発注機関(市町村)                                                                                                    |                                                  | 2006年02月27日 14時15分                                                                         | 岐阜県 市町村共同 電子入札システム | Ø |
| 名が表示されます                                                                                                    | <u>電子入札</u> :                                    | システム検証機能 説明要求                                                                              |                    |   |
| <ul> <li>         ・ 調達案件検索         ・         ・         ョ」達案件一覧         ・         ス4 ポポー覧         ・         ス4 ポポー         ・         ・         ・</li></ul> |                                                  |                                                                                            | 平成18年02月27日        |   |
| 71101/1/2 30                                                                                                    | 資格者番号                                            | 020100000000005                                                                            |                    |   |
|                                                                                                    | ()にとしよ<br>住所<br>商号又は名称<br>代表者氏名                  | 岐阜市企業住所01<br>岐阜市企業名称01<br>岐阜市代表者氏名01 様                                                     | 〇〇市長               |   |
|                                                                                                    |                                                  | 入札締切通知書                                                                                    |                    |   |
|                                                                                                    | 下記の案件について                                        | 下記の日時に入札を締切ました。                                                                            |                    |   |
|                                                                                                    |                                                  | 記                                                                                          |                    |   |
|                                                                                                    | 調達案件番号<br>調達案件名称<br>入札執行回数<br>入札締切発行日時<br>開札予定日時 | 02010800000120050588<br>テスト2号/市町村システムテス<br>1回日<br>平成18年02月27日 13時39分<br>平成18年02月27日 13時40分 | (卜案件(指名)           |   |
| 。 業務終了                                                                                                    |                                                  | 印刷 保存                                                                                      | Ko Za              |   |

#### 操作説明

入札締切通知書の内容を確認します。 確認後、**戻るボタン①**をクリックすると入札状況一覧画面に戻ります。

印刷を行う場合は、**印刷ボタン**をクリックし、印刷用画面を表示してから印刷してく ださい。

※ <u>印刷はブラウザの機能を使って行ってください。</u>**印刷ボタン**をクリックしただけ では印刷されません。

#### 項目説明

印刷ボタン:入札締切通知書 印刷用画面を表示します。

(印刷方法については、3.8<帳票を印刷する>を参照してください) 保存ボタン:入札締切通知書を保存します。

(保存方法については、3.9<帳票を保存する>を参照してください) 戻るボタン:入札状況一覧画面に移動します。

# 5.5 <落札者決定通知書(決定通知書)を表示する>

開札が終了し結果が決定すると、結果に応じた通知書(落札者決定通知書/決定通知 書/保留通知書/取止め通知書)が発行されます。

受注者はこの通知書を参照することで、入札の結果を知ることができます。

(ここでは落札者決定通知書について説明します。決定通知書については、適宜読み 替えてください)

#### 入札状況一覧の表示

対象となる案件を検索し、入札状況一覧に表示させます。

| 🚈 CALS/EC - Microsoft Intern                                                                                                    | et Explorer                                    |                                           |                      |             |                         |                |                    |                 |                   |                                       |
|----------------------------------------------------------------------------------------------------|------------------------------------------------|-------------------------------------------|----------------------|-------------|-------------------------|----------------|--------------------|-----------------|-------------------|---------------------------------------|
| ここには選択した<br>発注機関(市町村)                                                                                                    |                                                |                                           | 2006年02月27日 14       | 時15分        | 岐                       | 阜県 市町村         | 共同 電子              | ■入札シ            | ステム               | Ø                                     |
| 名か表示されます                                                                                                    |                                                | 電子入札システム                                  | A 検証機能 説日            | <u>明要求</u>  |                         |                |                    |                 |                   |                                       |
| <ul> <li>         ・         調達案件検索         ・         ・         調達案件一覧         ・         入札状況一覧         ・         入札状況一覧         ・         </li> </ul> | 資格者番号 0<br>商号又は名称 山<br>代表者氏名 山                 | 20100000000005<br>5皇市企業名称01<br>5皇市代表者氏名01 | 入札北                  | 犬況一覧        |                         | Ē              | 新軍新日日              | ŧ 21            | 表示案<br>全案件<br>最新書 | (件 1-2<br>数 2<br>① )<br>表示<br>7 14:15 |
|                                                                                                    |                                                |                                           |                      |             | 通知者                     | ipe,           | *1,2=*1 <b>U</b> • | 4 20            | 00.02.2           | 14:10                                 |
|                                                                                                    | 番 調速案件名称<br>号                                  | 入札         人札/           方式         見積    | 森退届<br>森退届<br>森辺届受付票 | 入礼/<br>見続韓切 | 」加合<br>落札/決定/<br>保留/取止め | 再入礼/<br>見積     | 開札日<br>時変更         | 企業<br>プロパ<br>ティ | 摘要                | 状況                                    |
|                                                                                                    | テスト2号/市町村シ       1     ステムテスト案件<br>(指名)        | 指名。                                       | 入札書受付票表示             | 入札締切通知書表示   | 落札者決定<br>通知書表示          | ) <sub>①</sub> | 表示                 | 変更              |                   | 表示                                    |
|                                                                                                    | <u>テスト3号/市町村シ</u><br>2 <u>ステムテスト案件(随</u><br>契) | 随意。契約                                     | 見積書受付票表示             |             |                         | <u> </u>       |                    | 変更              |                   | 表示                                    |
| ○ 業務終了                                                                                                    |                                                |                                           |                      |             |                         |                |                    |                 |                   |                                       |

## 操作説明

該当の「調達案件名称」行-「落札/決定/保留/取止め」列の**落札者決定通知書** 表示ボタン①をクリックします。

※ 随意契約(見積もり合わせ)の場合は、決定通知書表示ボタンが表示されます。

#### 落札者決定通知書(決定通知書)の表示

入札状況一覧で、落札者決定通知書表示ボタンをクリックすると、落札者決定通知 書が表示されます。

| 🚈 CALS/EC - Microsoft Interr                                       | et Explorer                    |                                                           |                    |   |
|--------------------------------------------------------------------|--------------------------------|-----------------------------------------------------------|--------------------|---|
| ここには選択した<br>発注機関(市町村)                                              |                                | 2006年02月27日 14時16分                                        | 岐阜県 市町村共同 電子入札システム | Ø |
| 名が表示されます                                                           | 電子入                            | 札システム 検証機能 説明要求                                           |                    |   |
| <ul> <li>         ・ 調達案件検索         ・         ・         ・</li></ul> |                                |                                                           | 平成18年02月27日        |   |
|                                                                    | 資格者番号<br>住所<br>商号又は名称<br>代表者氏名 | 020100000000005<br>岐阜市企業住所01<br>岐阜市企業名称01<br>岐阜市代表者氏名01 様 | OO市長               |   |
|                                                                    |                                | 落札者決定通知                                                   | D書                 |   |
|                                                                    | 下記の案件につい                       | て、下記の者が落札した旨通知します。                                        |                    |   |
|                                                                    |                                | 記                                                         |                    |   |
|                                                                    | 調達案件番号                         | 02010800000120050588                                      |                    |   |
|                                                                    | 調達案件名称                         | テスト2号/市町村システムテ:                                           | スト案件(指名)           |   |
|                                                                    | 開札日時                           | 平成18年02月27日13時44分                                         | Y                  |   |
|                                                                    | 落札企業名称                         | 岐阜市企業名称01                                                 |                    |   |
|                                                                    | 洛札金額<br>這終事項                   | 900,000円(税扱き)                                             |                    |   |
|                                                                    | <b>庄市中</b> 内                   | 印刷 保存                                                     |                    |   |
| ◎ 業務終了                                                             |                                |                                                           |                    |   |

#### 操作説明

落札者決定通知書の内容を確認します。 確認後、**戻るボタン①**をクリックすると入札状況一覧画面に戻ります。

印刷を行う場合は、**印刷ボタン**をクリックし、印刷用画面を表示してから印刷してく ださい。

※ <u>印刷はブラウザの機能を使って行ってください。</u>**印刷ボタン**をクリックしただけ では印刷されません。

#### 項目説明

印刷ボタン:落札者決定通知書 印刷用画面を表示します。

(印刷方法については、3.8<帳票を印刷する>を参照してください) 保存ボタン:落札者決定通知書を保存します。

(保存方法については、3.9<帳票を保存する>を参照してください) 戻るボタン:入札状況一覧画面に移動します。

## 5. 6 <保留通知書を表示する>

開札の結果、調査・保留となった場合、保留通知書が発行されます。

## 入札状況一覧の表示

対象となる案件を検索し、入札状況一覧に表示させます。

| 🖉 CALS/EC - Microsoft Intern                                       | et Explo       | orer                                    |                        |                            |            |                  |               |                  |            |            |                 |                   |                                        |
|--------------------------------------------------------------------|----------------|-----------------------------------------|------------------------|----------------------------|------------|------------------|---------------|------------------|------------|------------|-----------------|-------------------|----------------------------------------|
| ここには選択した<br>発注機関(市町村)                                              |                |                                         |                        |                            | 2006年      | 03月03日 09        | 9時49分         | 岐                | 定桌桌 市町村    | 共同 電音      | 『入札シ            | ステム               | Ø                                      |
| 名が表示されます                                                           |                |                                         | 電子入                    | 札システム                      | 検証         | 機能 説日            | 旧要求           |                  |            |            |                 |                   |                                        |
| <ul> <li>         ・ 調達案件検索         ・         ・         ・</li></ul> | 資格<br>商号<br>代表 | :者番号 02<br>:又は名称 岐<br>者氏名 岐             | 010000<br>阜市企計<br>阜市代計 | 0000005<br>業名称O1<br>長者氏名O1 |            | 入札制              | <b>状況一覧</b>   |                  | E          | 新田新口湯      | ÷ 20            | 表示案<br>全案件<br>最新者 | (件 1-3<br>-数 3<br>● ●<br>&示<br>3 09:49 |
|                                                                    |                |                                         |                        | 1417                       |            |                  |               | jā ta da         | 昄          | 新史新日       | न 21            | 106.03.0          | 3 09:49                                |
|                                                                    | #<br>5         | 訓述案件名称                                  | 入礼<br>方式               | 入11.7<br>再入礼/<br>見積        | <b>推退届</b> | 入礼/見積/<br>辞退届受付票 | 入礼/<br>見積緯切   | 満札/決定/<br>保智/取止め | 再入礼/<br>見積 | 開扎日<br>時変更 | 正来<br>プロパ<br>ティ | 摘要                | 状況                                     |
|                                                                    | 1              | <u>テスト2号/市町村シ</u><br>ステムテスト案件<br>(指名)   | 指名。                    |                            |            | 入札書受付票表示         | 入札締切<br>通知書表示 | 落札者決定通知書表示       |            | 表示         | 変更              |                   | 表示                                     |
|                                                                    | 2              | <u>テスト2-2号/市町村</u><br>システムテスト案件<br>(指名) | 指名。                    |                            |            | 入札書<br>受付票表示     | 入札締切通知書表示     |                  | 1          |            | 変更              |                   | 表示                                     |
|                                                                    | 3              | <u>テスト2-3号/市町村</u><br>システムテスト案件<br>(指名) | 指名。                    |                            |            | 入札書受付票表示         | 入札締切<br>通知書表示 | 保留通知書表示          | )          |            | 変更              |                   | 表示                                     |
| ○ 業務終了                                                             |                |                                         |                        |                            |            |                  |               |                  |            |            |                 |                   |                                        |

## 操作説明

該当の「調達案件名称」行-「落札/決定/保留/取止め」列の**保留通知書表示** ボタン①をクリックします。

#### 保留通知書の表示

入札状況一覧で、保留通知書表示ボタンをクリックすると、保留通知書が表示され ます。

| 🚈 CALS/EC - Microsoft Intern                                  | et Explorer                                               |                                       |                    |   |
|---------------------------------------------------------------|-----------------------------------------------------------|---------------------------------------|--------------------|---|
| ここには選択した<br>発注機関(市町村)                                         |                                                           | 2006年03月03日 09時49分                    | 岐阜県 市町村共同 電子入札システム | Ø |
| 名が表示されます                                                      | 電子入札システム                                                  | 検証機能 説明要求                             |                    |   |
| <ul> <li>調達案件検索</li> <li>調達案件一覧</li> <li>3.4 # 第一覧</li> </ul> |                                                           |                                       | 平成18年03月03日        |   |
| NICONT SE                                                     |                                                           |                                       |                    |   |
|                                                               | 資格者番号 02010000<br>住所 岐阜市企:<br>商号又は名称 岐阜市企:<br>代表者氏名 岐阜市代: | )000005<br>氰住所01<br>氰名称01<br>表者氏名01 種 | OO市長               |   |
|                                                               |                                                           | 保留通知書                                 |                    |   |
|                                                               |                                                           | <b>乔雷</b> 楚池省                         |                    |   |
|                                                               | 下記の案件について、執行が任                                            | 「留となる旨通知します。                          |                    |   |
|                                                               |                                                           | 記                                     |                    |   |
|                                                               | 調達案件番号                                                    | 02010800000120050594                  |                    |   |
|                                                               | 調達案件名称                                                    | テスト2-3号/市町村システムテスト                    | ト案件(指名)            |   |
|                                                               | 人札執行回数<br>理由                                              | 1 回日<br>調査を行うため、保留とします                |                    |   |
|                                                               | 理由                                                        | 調査をけつため、1米留としま 9<br>保存                |                    |   |
| ○ 業務終了                                                        |                                                           |                                       |                    |   |

#### 操作説明

保留通知書の内容を確認します。 確認後、**戻るボタン①**をクリックすると入札状況一覧画面に戻ります。

印刷を行う場合は、**印刷ボタン**をクリックし、印刷用画面を表示してから印刷してく ださい。

※ <u>印刷はブラウザの機能を使って行ってください。</u>**印刷ボタン**をクリックしただけ では印刷されません。

 $\sim$ 

#### 項目説明

印刷ボタン:保留通知書 印刷用画面を表示します。

(印刷方法については、3.8<帳票を印刷する>を参照してください) 保存ボタン:保留通知書を保存します。

(保存方法については、3.9<帳票を保存する>を参照してください) 戻るボタン:入札状況一覧画面に移動します。

※ 保留通知書について

入札の結果が調査・保留となった場合、後日あらためて結果の登録が 行われます。

その際、落札者決定通知書等が発行されますので、保留通知書表示ボ タンは落札者決定通知書表示ボタン等に置き換わり、保留通知書の表 示はできなくなります。

## 5.7 <取止め通知書を表示する>

案件が取止めとなった場合、取止め通知書が発行されます。

## 入札状況一覧の表示

対象となる案件を検索し、入札状況一覧に表示させます。

| 🚈 CALS/EC - Microsoft Intern                                     | et Explo       | orer                                                                                |          |            |       |                  |                                                                                                    |                  |               |            |           |     | <u>- 0 ×</u> |
|------------------------------------------------------------------|----------------|-------------------------------------------------------------------------------------|----------|------------|-------|------------------|----------------------------------------------------------------------------------------------------|------------------|---------------|------------|-----------|-----|--------------|
| ここには選択した<br>発注機関(市町村)                                            |                |                                                                                     |          |            | 2006年 | -03月03日 11       | 1時48分                                                                                                    | i di             | 支阜県 市町村       | 共同 電子      | 子入札シ      | ステム | Ø            |
| 名が表示されます                                                         |                |                                                                                     | 電子入      | 札システム      | 検証    | E機能 説E           | 明要求                                                                                                    |                  |               |            |           |     |              |
| <ul> <li>・ 調達案件検索</li> <li>・ 調達案件一覧</li> <li>・ 入札状況一覧</li> </ul> | 浴浴<br>后有<br>長为 | 入札状況一覧<br>格者番号 020100000000005<br>号又は名称 岐阜市企業名称01<br>表者氏名 岐阜市代表者氏名01<br>最新更新日時 2006 |          |            |       |                  |                                                                                                    |                  |               |            |           |     |              |
|                                                                  |                |                                                                                     |          | 3.41.7     |       |                  | and the second second second second second second second second second second second second second second second | 通知者              | ML .          |            | 企業        |     |              |
|                                                                  | 番号             | 調速案件名称                                                                              | 入礼<br>方式 | 再入礼/<br>見続 | 辞退届   | 入礼/見積/<br>辞退届受付票 | 入礼/<br>見積緯切                                                                                                    | 落札/決定/<br>保留/取止め | 再入礼/<br>見積    | 開礼日<br>時変更 | プロパ<br>ティ | 摘要  | 状況           |
|                                                                  | 1              | <u>テスト2号/市町村シ</u><br>ステムテスト案件<br>(指名)                                               | 指名。      |            |       | 入札書受付票表示         | 入礼締切通知書表示                                                                                                    | 落札者決定<br>通知書表示   |               | 表示         | 変更        |     | 表示           |
|                                                                  | 2              | <u>テスト2-2号/市町村</u><br>システムテスト案件<br>(指名)                                             | 指名。      |            |       | 入礼書<br>受付票表示     | 入札締切通知書表示                                                                                                    |                  | ന             |            | 変更        |     | 表示           |
|                                                                  | 3              | <u>テスト2-3号/市町村</u><br>システムテスト案件<br><u>〈指名〉</u>                                      | 指名。      |            |       | 見積書<br>受付票表示     | 見積締切通知書表示                                                                                                    | 取止め<br>通知書表示     | 見積依頼<br>通知書表示 |            | 変更        |     | 表示           |
| • 業務終了                                                           |                |                                                                                     |          |            |       |                  |                                                                                                    |                  |               |            |           |     |              |

## 操作説明

該当の「調達案件名称」行-「落札/決定/保留/取止め」列の**取止め通知書表示** ボタン①をクリックします。

#### 取止め通知書の表示

入札状況一覧で、取止め通知書表示ボタンをクリックすると、取止め通知書が表示 されます。

| 🚈 CALS/EC - Microsoft Interr                                                                                                    | et Explorer                    |                                                           |              |                    |   |
|----------------------------------------------------------------------------------------------------|--------------------------------|-----------------------------------------------------------|--------------|--------------------|---|
| ここ(こは選択した<br>発注機関(市町村)                                                                                                    |                                | 2006年03月03日 1                                             | 1時48分        | 岐阜県 市町村共同 電子入札システム | Ø |
| 名が表示されます                                                                                                    | 電子2                            | ヘルシステム 検証機能 説                                             | 明要求          |                    |   |
| <ul> <li>         ・         調達案件検索         ・         調達案件一覧         ・         3)         は業件一覧         ・         入札状況一覧         </li> </ul> |                                |                                                           |              | 平成18年03月03日        |   |
|                                                                                                    | 資格者番号<br>住所<br>商号又は名称<br>代表者氏名 | 020100000000005<br>岐阜市企業住所01<br>岐阜市企業名称01<br>岐阜市代表者氏名01 様 | 〇〇市長         | 8                  |   |
|                                                                                                    |                                | 取止と                                                       | め通知書         |                    |   |
|                                                                                                    | 下記の案件につ                        | いて、入札(見積り)執行が取止めとな                                        | る旨通知します。     |                    |   |
|                                                                                                    |                                |                                                           | 5            |                    |   |
|                                                                                                    | 調達案件番号                         | 02010800000120                                            | 050594       |                    |   |
|                                                                                                    | 調達案件名称                         | テスト2-3号/市町                                                | 村システムテスト案件(指 | 名)                 |   |
|                                                                                                    | 見積執行回数                         | 1 🛛 🗄                                                     |              |                    |   |
|                                                                                                    | 理田                             | 印刷                                                        |              |                    |   |
| • 業務終了                                                                                                    |                                |                                                           |              |                    |   |

#### 操作説明

取止め通知書の内容を確認します。

確認後、戻るボタン①をクリックすると入札状況一覧画面に戻ります。

印刷を行う場合は、**印刷ボタン**をクリックし、印刷用画面を表示してから印刷してく ださい。

※ <u>印刷はブラウザの機能を使って行ってください。</u>**印刷ボタン**をクリックしただけ では印刷されません。

### 項目説明

印刷ボタン:取止め通知書 印刷用画面を表示します。

(印刷方法については、3.8<帳票を印刷する>を参照してください) 保存ボタン:取止め通知書を保存します。

(保存方法については、3.9<帳票を保存する>を参照してください) 戻るボタン:入札状況一覧画面に移動します。

## 5.8 <日時変更通知書を表示する>

入札書(見積書)受付期間や、開札(開封)日時が変更された場合、日時変更通知書が発行されます。

この日時変更通知書を参照し、変更後の案件スケジュールを確認してください。

## 入札状況一覧の表示

対象となる案件を検索し、入札状況一覧に表示させます。

| 🚈 CALS/EC - Microsoft Intern                                     | et Explo       | prer                                          |          |                     |       |                  |             |                         |            |            |                 |          |       |
|------------------------------------------------------------------|----------------|-----------------------------------------------|----------|---------------------|-------|------------------|-------------|-------------------------|------------|------------|-----------------|----------|-------|
| ここには選択した<br>発注機関(市町村)                                            |                |                                               |          |                     | 2006年 | €02月27日 13       | 時00分        | 岐                       | 阜県 市町村     | 共同 電       | 子入札シ            | ステム      | Ø     |
| 名が表示されます                                                         |                |                                               | 電子入      | 札システム               | 検証    | E機能 説明           | 旧要求         |                         |            |            |                 |          |       |
| <ul> <li>□ 調達案件検索</li> <li>□ 調達案件一覧</li> <li>□ 入札状況一覧</li> </ul> | 資格<br>商号<br>代表 | 入札状況一覧                                        |          |                     |       |                  |             |                         |            |            |                 |          |       |
|                                                                  |                |                                               |          | 1.0.7               |       |                  |             | 通知会                     | 102.3      |            |                 | 100.02.2 | 10:00 |
|                                                                  | <b>율</b><br>문  | 調速案件名称                                        | 入礼<br>方式 | 入11.7<br>再入扎/<br>見積 | 辞退届   | 入礼/見積/<br>誰退届受付票 | 入礼/<br>見積轉切 | 滅ル日<br>落札/決定/<br>保智/取止め | 再入礼/<br>見積 | 開札日<br>時変更 | 正来<br>プロパ<br>ティ | 摘要       | 状況    |
|                                                                  | 1              | <u>テスト2号/市町村シ</u><br>ステムテスト案件<br>(指名)         | 指名。      | 入札書提出               | 提出    |                  |             |                         |            | 表示         | 変更              |          | 表示    |
|                                                                  | 2              | <u>テスト3号/市町村シ</u><br>ステムテスト <u>案件(随</u><br>契) | 随意       | 見積書提出               | 提出    |                  |             |                         | ĺ          |            | 変更              |          | 表示    |
| ○ 業務終了                                                           |                |                                               |          |                     |       |                  |             |                         |            |            |                 |          |       |

### 操作説明

該当の「調達案件名称」行ー「開札日時変更」列の表示ボタン①をクリックします。

#### 日時変更通知書の表示

入札状況一覧で、開札日時変更 表示ボタンをクリックすると、日時変更通知書が 表示されます。

| 🚈 CALS/EC - Microsoft Internet Exp                                                                                                    | lorer             |                                      |                    |     |
|----------------------------------------------------------------------------------------------------|-------------------|--------------------------------------|--------------------|-----|
| ここには選択した<br>発注機関(市町村)                                                                                                    |                   | 006年02月27日 13時02分                    | 岐阜県 市町村共同 電子入札システム | Ø   |
| 名か表示されます                                                                                                    | 電子入札システム          | 検証機能 説明要求                            |                    |     |
| ○ 調達案件検索                                                                                                    |                   |                                      |                    | *   |
| <ul> <li>○ 調達案件一覧</li> <li>○ 入札状況一覧</li> </ul>                                                                                                    |                   |                                      | 平成18年02月27日        |     |
| A CONTRACTOR OF A CONTRACTOR OFTA CONTRACTOR OFTA CONTRACTOR OFTA CONTRACTOR O | 資格者番号 0201000     | 00000005                             |                    | 224 |
|                                                                                                    | 住所 岐阜市1           | ≥業住所01                               | 00 # E             |     |
|                                                                                                    | 商号又は名称 岐阜市山       | ≥業名称01                               |                    |     |
|                                                                                                    | 代表者氏名 岐阜市台        | 代表者氏名01 様                            |                    |     |
|                                                                                                    |                   | 日時変更通知書                              |                    |     |
|                                                                                                    | 下記の案件について、日時の変更   | をしました。                               |                    |     |
|                                                                                                    |                   |                                      |                    |     |
|                                                                                                    |                   | ∎C.                                  |                    |     |
|                                                                                                    | 調達案件番号            | 02010800000120050588                 |                    |     |
|                                                                                                    | 調達案件名称            | テスト2号/市町村システムテス                      | ト案件(指名)            |     |
|                                                                                                    | 執行回数              | 1回目                                  |                    |     |
|                                                                                                    | 入札(見積)受付開始日時      | 平成18年02月24日 13時00分                   |                    |     |
|                                                                                                    | 入札(見積)受付締切予定日時    | 平成18年02月27日 13時30分                   |                    |     |
|                                                                                                    | 内訳書開封予定日時         | 平成18年02月27日13時40分                    |                    |     |
|                                                                                                    | 理由<br>周北 17 年日 14 | ************************************ | 日 変更理由 変更理由 変更理由 変 |     |
|                                                                                                    |                   | 1                                    |                    |     |
|                                                                                                    | 自制                | 保存                                   |                    |     |
|                                                                                                    |                   |                                      |                    | _   |
| 2 2 3 4 7                                                                                                    |                   |                                      |                    |     |
| 未预校」                                                                                                    |                   |                                      |                    |     |

## 操作説明

日時変更通知書の内容を確認します。 確認後、**戻るボタン①**をクリックすると入札状況一覧画面に戻ります。

印刷を行う場合は、**印刷ボタン**をクリックし、印刷用画面を表示してから印刷してく ださい。

## ※ <u>印刷はブラウザの機能を使って行ってください。</u>**印刷ボタン**をクリックしただけ では印刷されません。

### 項目説明

印刷ボタン:日時変更通知書 印刷用画面を表示します。

(印刷方法については、3.8<帳票を印刷する>を参照してください) 保存ボタン:日時変更通知書を保存します。

(保存方法については、3.9<帳票を保存する>を参照してください) 戻るボタン:入札状況一覧画面に移動します。

## 5.9 <再入札通知書を表示する>

入札案件で開札の結果、再入札となった場合、再入札通知書が発行されます。

## 入札状況一覧の表示

対象となる案件を検索し、入札状況一覧に表示させます。

| 🖉 CALS/EC - Microsoft Intern                                              | et Explo       | orer                                    |                      |                             |       |                  |               |                         |              |            |                 |                   |                                     |
|---------------------------------------------------------------------------|----------------|-----------------------------------------|----------------------|-----------------------------|-------|------------------|---------------|-------------------------|--------------|------------|-----------------|-------------------|-------------------------------------|
| ここには選択した<br>発注機関(市町村)                                                     |                |                                         |                      |                             | 2006年 | 03月03日 10        | )時57分         | 岐                       | 阜県 市町村       | 共同 電音      | 子入札シ            | ステム               | Ø                                   |
| 名が表示されます                                                                  |                |                                         | 電子入                  | 札システム                       | 検証    | 機能 脱日            | 归要求           |                         |              |            |                 |                   |                                     |
| <ul> <li>&gt; 調達案件検索</li> <li>&gt; 調達案件一覧</li> <li>&gt; 入札状況一覧</li> </ul> | 資格<br>商号<br>代表 | 3者番号 02<br>又は名称 岐<br>者氏名 岐              | 010000<br>阜市企<br>阜市代 | 00000005<br>業名称01<br>表者氏名01 |       | 入札制              | <b>犬況一覧</b>   |                         |              |            |                 | 表示案<br>全案件<br>最新者 | 3件 1-3<br>-数 3<br>-<br>-<br>-<br>支示 |
|                                                                           |                |                                         |                      |                             |       |                  |               | 12 40 40                | 最            | 新更新日日      | 時 20            | 06.03.0           | 3 10:57                             |
|                                                                           | #<br>5         | 調速案件名称                                  | 入礼<br>方式             | 入扎/<br>再入扎/<br>見積           | 辞退届   | 入礼/見積/<br>辭退届受付票 | 入礼/<br>見積韓切   | 週知書<br>落礼/決定/<br>保留/取止め | 再入礼/<br>見積   | 開扎日<br>時変更 | 企業<br>プロパ<br>ティ | 摘要                | 状況                                  |
|                                                                           | 1              | <u>テスト2号/市町村シ</u><br>ステムテスト案件<br>(指名)   | 指名。                  |                             |       | 入札書受付票表示         | 入札締切<br>通知書表示 | 落札者決定通知書表示              |              | 表示         | 変更              |                   | 表示                                  |
|                                                                           | 2              | <u>テスト2-2号/市町村</u><br>システムテスト案件<br>(指名) | 指名。                  |                             |       | 入札書受付票表示         | 入札締切通知書表示     |                         |              |            | 変更              |                   | 表示                                  |
|                                                                           | 3              | <u>テスト2-3号/市町村</u><br>システムテスト案件<br>(指名) | 指名。                  | 入札書提出                       | 提出    |                  |               |                         | 再入札<br>通知書表示 | >          | 変更              |                   | 表示                                  |
|                                                                           |                |                                         |                      |                             |       |                  |               |                         |              | 1          |                 |                   |                                     |
|                                                                           |                |                                         |                      |                             |       |                  |               |                         |              |            |                 |                   |                                     |
|                                                                           |                |                                         |                      |                             |       |                  |               |                         |              |            |                 |                   |                                     |
|                                                                           |                |                                         |                      |                             |       |                  |               |                         |              |            |                 |                   |                                     |
| ◎ 業務終了                                                                    |                |                                         | 88/82                |                             |       |                  |               |                         |              |            |                 |                   |                                     |

## 操作説明

該当の「調達案件名称」行-「再入札/見積」列の**再入札通知書表示ボタン①**を クリックします。

### 再入札通知書の表示

入札状況一覧で、再入札通知書表示ボタンをクリックすると、再入札通知書が表示されます。

| 🚈 CALS/EC - Microsoft Intern | rnet Explorer                                                                                                    |                 |
|------------------------------|----------------------------------------------------------------------------------------------------|-----------------|
| ここには選択した<br>発注機関(市町村)        | 2006年03月03日 10時57分 岐阜県市町                                                                                                    | 村共同電子入札システム 🛛 🔗 |
| 名か表示されます                     | 電子入札システム 検証機能 説明要求                                                                                                    |                 |
| • 調達案件検索                     |                                                                                                    | 平成18年03月03日     |
| ○ 調達案件一覧<br>○ 入札状況一覧         | 資格者番号 020100000000005<br>住所 岐阜市企業住所01<br>商号又は名称 岐阜市企業名称01 〇<br>代表者氏名 岐阜市代表者氏名01 様                                                                                                    | ○市長             |
|                              | 再入札通知書                                                                                                    |                 |
|                              | 下記の案件について再入札が実施される旨通知します。                                                                                                    |                 |
|                              | 55                                                                                                    |                 |
|                              | 調達案件番号     0201080000120050594       調達案件名称     テスト2-3号/市町村システムテスト案件(指名)       執行回数     2回目       再入札受付開始予定日時     平成18年03月03日10時55分       再入札続切予定日時     平成18年03月03日11時10分       開札予定日時     平成18年03月03日11時11分       入札最低金額     900,000円(税抜き)       理由     再入札ぞ行います |                 |
| ○ 業務終了                       |                                                                                                    | )               |

#### 操作説明

再入札通知書の内容を確認します。 確認後、**戻るボタン①**をクリックすると入札状況一覧画面に戻ります。

印刷を行う場合は、**印刷ボタン**をクリックし、印刷用画面を表示してから印刷してく ださい。

※ <u>印刷はブラウザの機能を使って行ってください。</u>**印刷ボタン**をクリックしただけ では印刷されません。

#### 項目説明

印刷ボタン:再入札通知書 印刷用画面を表示します。

(印刷方法については、3.8<帳票を印刷する>を参照してください) 保存ボタン:再入札通知書を保存します。

(保存方法については、3.9<帳票を保存する>を参照してください) 戻るボタン:入札状況一覧画面に移動します。

※ 再入札通知書を受け取ったら... 再入札通知書を受け取った場合、入札状況一覧において入札書提出ボ タンが表示され、入札書の提出ができるようになります。 再入札通知書の入札開始・締切日時を確認し、期間内に再入札書(も しくは辞退届)を提出してください。

# 5.10 < 見積依頼通知書を表示する>

入札案件で開札の結果、不落随契となり、見積業者に指定された場合、見積依頼通知 書が発行されます。また、見積り合わせ案件で開封の結果、再見積となった場合も、見 積依頼通知書が発行されます。

## 入札状況一覧の表示

対象となる案件を検索し、入札状況一覧に表示させます。

| 🚈 CALS/EC – Microsoft Internet Explorer                           |                    |                                         |          |                      |     |                  |                        |                                                                |               |                |           |    |    |
|-------------------------------------------------------------------|--------------------|-----------------------------------------|----------|----------------------|-----|------------------|------------------------|----------------------------------------------------------------|---------------|----------------|-----------|----|----|
| ここには選択した<br>発注機関(市町村)                                             | 2006年03月03日 11時31分 |                                         |          |                      |     | 岐                | 岐阜県 市町村共同 電子入札システム 🛛 🔗 |                                                                |               |                |           |    |    |
| 名か表示されます                                                          | 電子入札システム 検証機能 説明要求 |                                         |          |                      |     |                  |                        |                                                                |               |                |           |    |    |
| <ul> <li>         ・調達案件検索         ・         ・         ・</li></ul> |                    |                                         |          |                      |     |                  | 犬況一覧                   | 5<br>表示案件 1-3<br>全案件数 3<br>● ●<br>最新表示<br>品新 ■ 500 03 03 11-31 |               |                |           |    |    |
|                                                                   |                    |                                         |          | 入相7                  |     |                  |                        | 通知者 《大学》 《四十四                                                  |               |                |           |    |    |
|                                                                   | 番号                 | 訓達案件名称                                  | 入礼<br>方式 | 再入扎/<br>見積           | 辞退届 | 入礼/見積/<br>辞退届受付票 | 入礼/<br>見積譁切            | 落礼/決定/<br>保留/取止め                                               | 再入礼/<br>見積    | 開扎日<br>時変更     | プロパ<br>ティ | 摘要 | 状況 |
|                                                                   | 1                  | <u>テスト2号/市町村シ</u><br>ステムテスト案件<br>(指名)   | 指名。      |                      |     | 入札書受付票表示         | 入札締切通知書表示              | 落札者決定通知書表示                                                     |               | 表示             | 変更        |    | 表示 |
|                                                                   | 2                  | <u>テスト2-2号/市町村</u><br>システムテスト案件<br>(指名) | 指名。      |                      |     | 入札書<br>受付票表示     | 入札締切通知書表示              |                                                                |               |                | 変更        |    | 表示 |
|                                                                   | 3                  | <u>テスト2-3号/市町村</u><br>システムテスト案件<br>(指名) | 指名。      | 見積書提出                | 提出  |                  |                        |                                                                | 見積依頼<br>通知書表示 | $\mathbf{>}$   | 変更        |    | 表示 |
|                                                                   |                    |                                         |          |                      |     |                  |                        |                                                                |               | <b>(1)</b>     |           |    |    |
|                                                                   |                    |                                         |          |                      |     |                  |                        |                                                                |               | -              |           |    |    |
|                                                                   |                    |                                         |          |                      |     |                  |                        |                                                                |               |                |           |    |    |
|                                                                   |                    |                                         |          |                      |     |                  |                        |                                                                |               |                |           |    |    |
|                                                                   |                    |                                         |          |                      |     |                  |                        |                                                                |               |                |           |    |    |
| ◎ 業務終了                                                            | 10172203           |                                         | 10121    | naay 194 (1310)(112) |     | 1720/76/731/9722 |                        |                                                                |               | HOW 72 20167 2 | 0.0225933 |    |    |

#### 操作説明

該当の「調達案件名称」行-「再入札/見積」列の**見積依頼通知書表示ボタン①** をクリックします。

#### 見積依頼通知書の表示

入札状況一覧で、見積依頼通知書表示ボタンをクリックすると、見積依頼通知書が 表示されます。

| 🚈 CALS/EC - Microsoft Intern | et Explorer                                                    |                                                                                                    |                    |   |
|------------------------------|----------------------------------------------------------------|----------------------------------------------------------------------------------------------------|--------------------|---|
| ここには選択した<br>発注機関(市町村)        |                                                                | 2006年03月03日 11時31分                                                                                                    | 岐阜県 市町村共同 電子入札システム | Ø |
| 名か表示されま 9                    | 電子入札シ                                                          | ステム検証機能 説明要求                                                                                                    |                    |   |
| ○ 調達案件検索                     |                                                                |                                                                                                    | 平成18年03月03日        | - |
| ○ 調達案件一覧<br>○ 入札状況一覧         | 資格者番号<br>住所<br>商号又は名称<br>代表者氏名                                 | 0201000000000005<br>岐阜市企業住所01<br>岐阜市代表者氏名01<br>岐阜市代表者氏名01 様                                                                                  | 〇〇市長               |   |
|                              |                                                                | 見積依頼通知書                                                                                                    |                    |   |
|                              | 下記の案件について見れ                                                    | 積書を送信してください。                                                                                                    |                    |   |
|                              |                                                                | 5                                                                                                    |                    |   |
|                              | 調達案件番号<br>調建案件名称<br>見積執行回数<br>見積閒始日時<br>見積締切予定日時<br>最低金額<br>理由 | 02010800000120050594<br>テスト2-3号/市町村システムテ<br>1回目<br>平成18年03月03日11時30分<br>平成18年03月03日11時40分<br>平成18年03月03日11時41分<br>890,000円(税抜き)<br>テスト不落随契理由 | スト案件(指名)           |   |
| ○ 業務終了                       | 4                                                              | 印刷 保存 ①                                                                                                    | <b>R</b> 5         | • |

#### 操作説明

見積依頼通知書の内容を確認します。 確認後、**戻るボタン①**をクリックすると入札状況一覧画面に戻ります。

印刷を行う場合は、**印刷ボタン**をクリックし、印刷用画面を表示してから印刷してく ださい。

※ <u>印刷はブラウザの機能を使って行ってください。</u>**印刷ボタン**をクリックしただけ では印刷されません。

#### 項目説明

印刷ボタン:見積依頼通知書 印刷用画面を表示します。

(印刷方法については、3.8<帳票を印刷する>を参照してください) 保存ボタン:見積依頼通知書を保存します。

(保存方法については、3.9<帳票を保存する>を参照してください) 戻るボタン:入札状況一覧画面に移動します。

 ※ 見積依頼通知書を受け取ったら...
 見積依頼通知書を受け取った場合、入札状況一覧において見積書提出 ボタンが表示され、見積書の提出ができるようになります。
 見積依頼通知書の見積開始・締切日時を確認し、期間内に見積書(も しくは辞退届)を提出してください。